**Reliance Project Procurement (Hydrocarbon) – Materials** 

Help Document for New Supplier Registration - Reliance Project Procurement (Hydrocarbon) – Materials

# New Supplier Registration ( PQQ – Preliminary Qualification Questionnaire fill up )

**Step 1** : Open Supplier Registration Portal.

Site URL: <u>http://scm.ril.com</u> click on New Supplier Registration link.

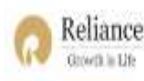

Supply Chain Management

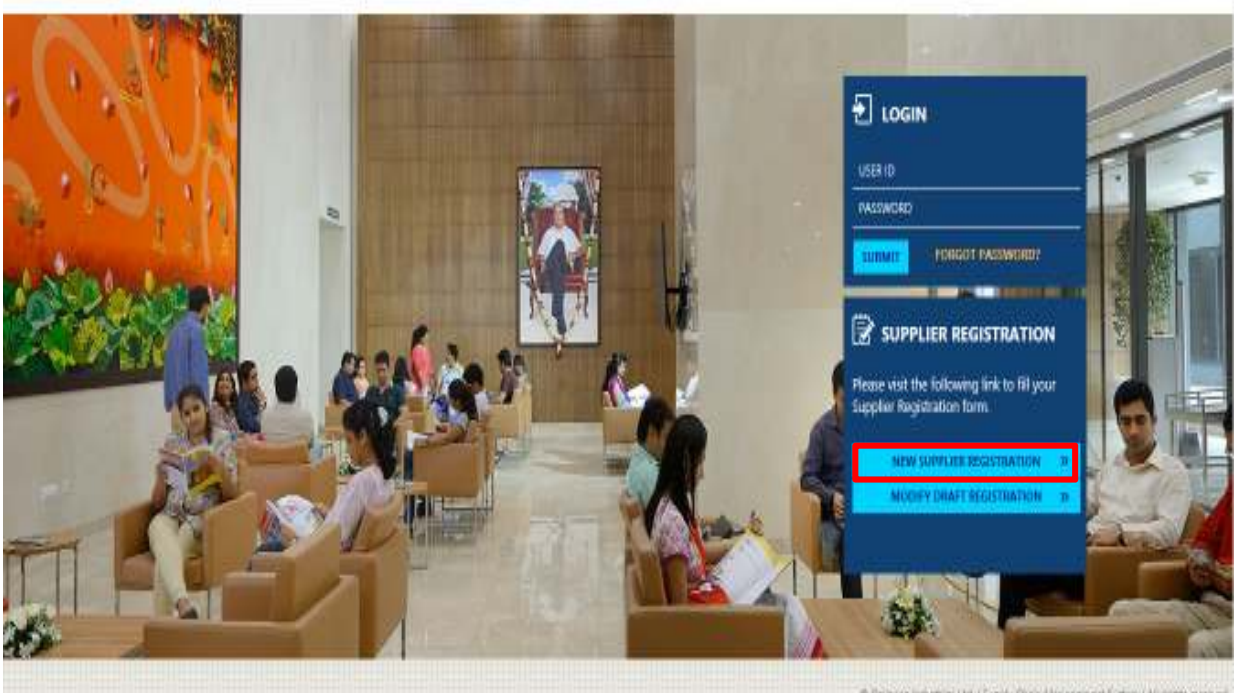

© Relarce Industries Usi ( Supply Chain Management System ( All rights reserved Copyright © 2014-15 Relarice Well Classes Vesient IV 2024 x 768 prives UE KO & Above

Welcome: Guest | Contact US Login

# **Reliance Industries Ltd.**

# RSCM

1

The copyright of this document is vested in Reliance Industries Ltd, Mumbai. All rights reserved. Neither the whole nor any part of this document may be reproduced, stored in any retrieval system or transmitted in any form or by any means (electronic, mechanical reprographic, recording or otherwise) without the prior written consent of the copyright owner.

**Reliance Project Procurement (Hydrocarbon) – Materials** 

Help Document for New Supplier Registration - Reliance Project Procurement (Hydrocarbon) – Materials

**Step 2**: If you are interested in supplying to Reliance Project Procurement or Engineering Materials - click on Yes.

| Reliance               | Supply Chain Management                                                   | Welcome, Guest ( Contact (b) Login                                    |
|------------------------|---------------------------------------------------------------------------|-----------------------------------------------------------------------|
| Please olick here to r | egister for J3 Project - Requirement of Civil & Mechanical Contractors    |                                                                       |
| .04                    | Welcome to                                                                |                                                                       |
| 5. 1 B.                | Are you registering for RPMG-Project Procurement or Engineering Materials | a <b>- Ale</b>                                                        |
| 1 Same                 | IF Yes, Click Here Blog, Click                                            |                                                                       |
|                        |                                                                           |                                                                       |
|                        |                                                                           | Neur net the following liet to fil your<br>applier Registration form. |
|                        |                                                                           | NEW SUPELIES SEGUERATION                                              |
|                        | LE THE MELLIN                                                             |                                                                       |

# **Reliance Industries Ltd.**

RSCM

2

The copyright of this document is vested in Reliance Industries Ltd, Mumbai. All rights reserved. Neither the whole nor any part of this document may be reproduced, stored in any retrieval system or transmitted in any form or by any means (electronic, mechanical reprographic, recording or otherwise) without the prior written consent of the copyright owner.

**Reliance Project Procurement (Hydrocarbon) – Materials** 

Help Document for New Supplier Registration - Reliance Project Procurement (Hydrocarbon) – Materials

**Step 3:** Go through the Supplier Code Of Conduct, click on I Agree. You can also find the help document here

# SUPPLIER PREQUALIFICATION QUESTIONNAIRE

| Hew to fill this form                                                                                                    |
|----------------------------------------------------------------------------------------------------|
| At balance, we consider our Suppliers to be our key chetegic partners and we are connected to chereform your welden high with them. Our Supplier Code of Conduct portage our belief in sur Suppliers to achieve and adhere to Relance's care values - highest reliability, timely delivery, agreed quality level, and favores order execution. Compliance with this Code of Conduct is an integral part of your commitment to being a preferred business partner of Relance.                                                                                                    |
| 1. Compliance with Laws and Regulations                                                                                                    |
| We expect our Suppliers to comply with all laws and regulators applicable to their businesses. Our Suppliers must operate in full compliance with the laws, rules, regulators and standards of the countries in which they operates                                                                                                    |
| 2. Labour and Human Rights Standards                                                                                                    |
| Our Suppliers must conduct their activities in a moment that respects human rights, including                                                                                                    |
| No employment of child labour     No expanses or employment of people against their own files will (local labour)     No deparement or employment precises against any vector based on non, color, age, gander, attracty, d'uabity, milijon, political affiliation, national origin, or methal base     Compliance with all applicable laws and sequilaters on wages and benefits, wonling hours, employment practices and labour conditions of operation.                                                                                                    |
| 3. Occupational Health and Safety                                                                                                    |
| Ensuing health and safety is a paramount requirement of Safarce. Our Suppliers and provide a healthy and safe working environment for their employees, contraction, partners and others who may be effected by the Supplier's activities. Wechanisms must be in place to ensure communication of all applicable health and safety standards and obligations.                                                                                                    |
| 4. Environmental Protection and Conservation                                                                                                    |
| Our Supplem must uphold the core values of environmental protection and construction, and must conduct sustainess in an environmentally sensitive way such that any environmental inspect of their designs, products, services, nervised-array processes, and warts employed and estimated was apped our Supplem to comply with relevant to provide and international standards. Supplem of equipment and process technologies that consume significant ancurs of anergy must consider anergy efficiency. We consider anergy efficiency are of on the provided out that on an another the constant of bats. |
| 5 Buckness Integrity                                                                                                    |
| Our Suppliers must conduct business in an increat and efficial manner. We do not tolerate brittery or compat practicas. We expect our Suppliers to follow fair compatition practicas to earn our business.                                                                                                    |
| 8. Confidentiality and Intellectual Property                                                                                                    |
| Our Suppliers must protect all confidential information and intellectual property provided by Relance. Use and transfer of Relances confidential information and intellectual property by our Suppliers must be in strict compliance with their applicable agreements with Relance.                                                                                                    |
| A base of the second second second second second second second second second second second second second second                                                                                                    |

# Step 4: Select Category, once category selected click on Cross icon as shown.

| Carte | prey & Subtress                                                                                                 |                                                                                                    |                                                |
|-------|----------------------------------------------------------------------------------------------------|----------------------------------------------------------------------------------------------------|------------------------------------------------|
|       | Index mile 2                                                                                                    |                                                                                                    |                                                |
|       |                                                                                                    |                                                                                                    |                                                |
|       |                                                                                                    | and the second second se |                                                |
|       | Description of the second second second second second second second second second second second second second s |                                                                                                    |                                                |
| in.   |                                                                                                    | Hen [] Jage did [] Bervior Provider [] Kontituation Leinen                                                                                                    |                                                |
|       |                                                                                                    |                                                                                                    |                                                |
|       | Cherne State                                                                                                    |                                                                                                    |                                                |
| -     | Characterized Statistics                                                                                        |                                                                                                    |                                                |
| Ċ.    | Distance the field balance                                                                                      |                                                                                                    |                                                |
|       | Testaria antiferat                                                                                              |                                                                                                    |                                                |
| 9     | Dimension for Paramer Lines.                                                                                    | -                                                                                                    |                                                |
| 6     | Denser-sour                                                                                                    |                                                                                                    |                                                |
|       | Disease Nonghaperi Dependet Doet                                                                                |                                                                                                    |                                                |
| 0     | Destana - Neety Report (Lety Registra                                                                           |                                                                                                    |                                                |
| _     | Denna techninen                                                                                                 |                                                                                                    |                                                |
|       | Districted him Mathema Reppir Galance Brance have have the 20 Hours Statymen Printy Amount Face                 |                                                                                                    | Witness relation on Fight Party Summer Street, |
|       | Design macrosoft                                                                                                |                                                                                                    |                                                |
|       | Diver departer & Network, Key                                                                                   |                                                                                                    |                                                |
| _     |                                                                                                    |                                                                                                    |                                                |

### **Reliance Industries Ltd.**

RSCM

3

The copyright of this document is vested in Reliance Industries Ltd, Mumbai. All rights reserved. Neither the whole nor any part of this document may be reproduced, stored in any retrieval system or transmitted in any form or by any means (electronic, mechanical reprographic, recording or otherwise) without the prior written consent of the copyright owner.

| Reliance Internal Document                  | Reliance Project Procurement (Hydrocarbon) – Materials   |
|---------------------------------------------|----------------------------------------------------------|
| Help Document for New Supplier Registration | - Reliance Project Procurement (Hydrocarbon) – Materials |

**Step 5**: Select Nature of Business and click on Click on add /Update link to enter registered address details.

| Select Categories                                                     | MATERIAL SELECT                                                                |
|-----------------------------------------------------------------------|--------------------------------------------------------------------------------|
| Selected Material/Service Categories                                  |                                                                                |
| Instrumentation Bulks,Instrumentation Equipment                       |                                                                                |
|                                                                       |                                                                                |
| Nature of Business * Estockists Agents Traders Manufacturing Unit Dea | iers Distributers Consultancy Logistics Service Provider Construction Services |

**Step 6**: If Indian Regulatory details applicable fill up the required details PAN, Excise, Service Tax, Sales Tax, Local Body Tax, ESI, PF and MSMED. If Indian Regulatory details are not applicable select "Not Applicable" option as shown in this screen. Click on "Save" button.

| Name *    | TELETONIC SOFTECH] | Name Continued   |                     |  |
|-----------|--------------------|------------------|---------------------|--|
| Country * | NDA V              | Address line 1.* | NEW PANYES, 100 R R |  |
| Region *  | MAGARAGHTRA V      | Address line 2   | See burea           |  |
| oly*      | NACIMENDAL V       | Address line 3   |                     |  |
|           |                    | Pes *            | arbites             |  |

Click on Next and enter the Indian Regulatory Details like Excise Details, if not applicable select No, click on Next

| Indian Regulatory Details @ Applicable  | Not Applicable                                                          |              |
|-----------------------------------------|-------------------------------------------------------------------------|--------------|
| PAN Detaks Exclas Service Tax Bales Tax | Local Body Tax EBI (Employee State Insurance) PF (Provident Fund) MSNED | - Back HEREN |
|                                         | Are you an excise registered supplier? O Yes RNo                        |              |

Enter Service Tax Details if not applicable select No, click on Next

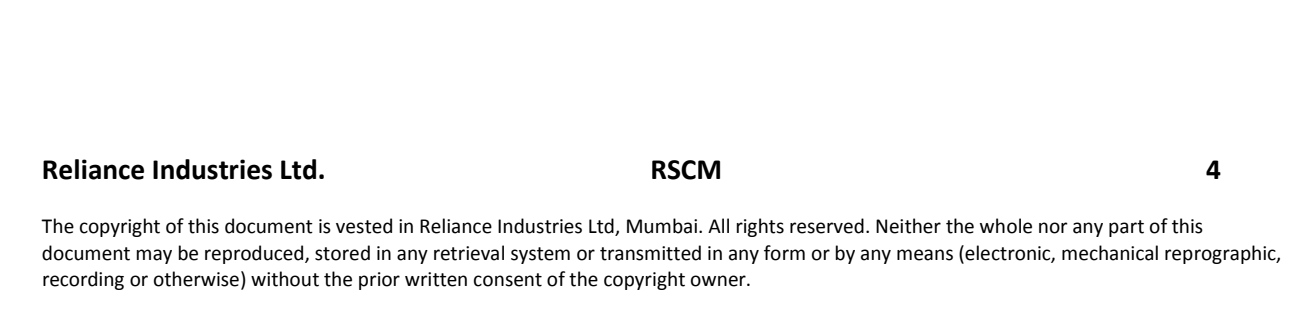

| Reliance Internal Document         | Reliance Project Procurement (Hydrocarbon) – Material              |
|------------------------------------|--------------------------------------------------------------------|
| Help Document for New Supplier Reg | gistration - Reliance Project Procurement (Hydrocarbon) – Material |
|                                    |                                                                    |

| Indian Regulatory Dotails 🛞 Applicable 🔘 | Not Applicable                                                          |               |
|------------------------------------------|-------------------------------------------------------------------------|---------------|
| PAN Details Excise Service Tax Bates Tax | Local Body Tax EBI (Employee State Insurance) PF (Provident Fund: WSNED | ■ Book Mest ► |
|                                          | Are you Registered for Service Tax? * # Yes 🕖 No                        |               |
| Registration No. * AB0071214X            | Registration Date *                                                     |               |
| Service Tax Category Service             | Selected Service Tax categories:<br>No item selected                    |               |

Enter Sales Tax Details if not applicable Select No, click on Next

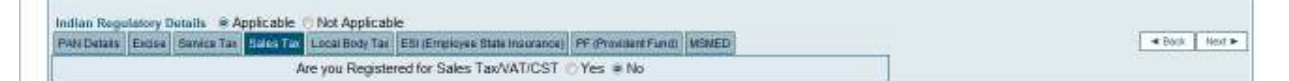

Click on Next, Enter the required details if not applicable select No, if All Indian Regulatory Details are not applicable you can select Indian Regulatory Details Not Applicable.

#### Indian Regulatory Details O Applicable O Not Applicable

Finally Click on Save, this will generate Draft PIN No. . You can continue to fill up remaining part of this form.

| fessage from webpage                          | - X          |
|-----------------------------------------------|--------------|
| Your draft PIN number for future reference is | QBA578272922 |
|                                               | ОК           |

This draft PIN no helps to access already entered data, start with <u>http://scm.ril.com</u>, Click on Modify Draft Registration, Enter draft PIN number and click on Submit.

Click on Modify Draft Registration, enter Draft PIN no

### **Reliance Industries Ltd.**

RSCM

5

The copyright of this document is vested in Reliance Industries Ltd, Mumbai. All rights reserved. Neither the whole nor any part of this document may be reproduced, stored in any retrieval system or transmitted in any form or by any means (electronic, mechanical reprographic, recording or otherwise) without the prior written consent of the copyright owner.

**Reliance Project Procurement (Hydrocarbon) – Materials** 

Help Document for New Supplier Registration - Reliance Project Procurement (Hydrocarbon) – Materials

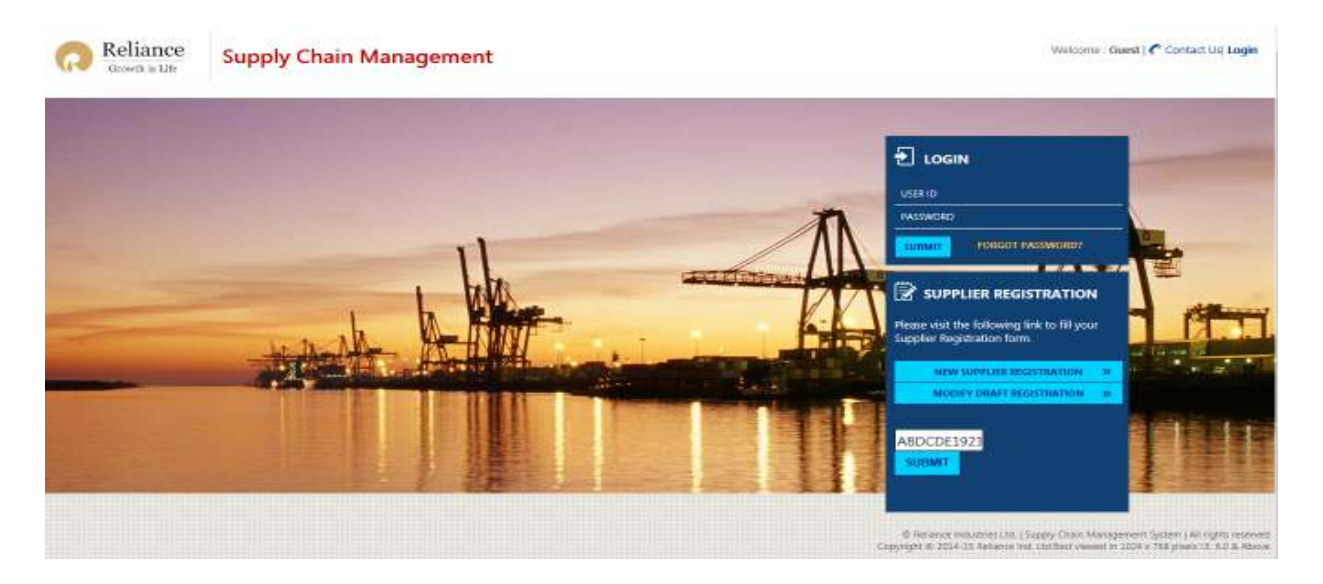

Step 7: Enter Contact Person details, select activity like Order Processing/Logistics etc.

| -                                                                        | Title                                                                                                    | First Blane                                                                                                    | Summere                                            |                                  |                                  |
|--------------------------------------------------------------------------|----------------------------------------------------------------------------------------------------|----------------------------------------------------------------------------------------------------|----------------------------------------------------|----------------------------------|----------------------------------|
| 1                                                                        | the v                                                                                                    | 508945                                                                                                    | TORNA                                              | ]*                               |                                  |
| twel                                                                     |                                                                                                    | iste                                                                                                    | Landies                                            |                                  |                                  |
| ine garait                                                               | see 11 E                                                                                                    | 91 9848272323                                                                                                    | BCIL                                               | Carden Proceeding                |                                  |
|                                                                          |                                                                                                    | 1                                                                                                    | - 50                                               | CR Bakes                         |                                  |
|                                                                          |                                                                                                    |                                                                                                    |                                                    | Contracting Contracting          |                                  |
| eve recle th<br>E mail ID<br>E Payme                                     | n impact if the following data are not updated in Verder<br>> Login ID for vender will not be generated. Hince E-bi<br>nt confact person details – E payment advice will not be                                      | madue in contact person writion<br>siding, order processing and profile upd<br>sent by system to vendor           | lation by vendor through portal will not be possit | sia.                             |                                  |
| E mail ID<br>E mail ID<br>E Payme                                        | e impact if the futlewing data and not updated in Vender<br>– Login ID for windor will not be generated. Hence E-bi<br>nt contact person details – E payment advice will not be                                      | mader to contact person unition<br>dateg, order processing and profile upd<br>cent by system to vendor            | lation by vendor through portal will not be possib | in .                             |                                  |
| E mail ID<br>E mail ID<br>E Payme<br>Company                             | e impact if the following data are not updated in Verder<br>- Login ID for vender will not be generated. Hence I-bi<br>nt confact person details - E payment advice will not be<br>y Proofilie                       | nader in contact person witten<br>Sding, order processing and profile upd<br>sent by system to vendor             | lation by vendor litrough portal will not be ponit | ale S                            |                                  |
| E mail to<br>E mail to<br>E Payme<br>Company<br>eneral Del               | e impact if the following data are not updated in Verder<br>- Login ID for winder will not be generated. Hence E-bi<br>nt contact person details - E payment advice will not be<br>y Profilie                        | nader in contact person witten<br>dding, order processing and profile upd                                         | letion by vendsr through portal will not be possit | sic                              |                                  |
| E mail ID<br>E mail ID<br>E Payme<br>Company<br>eneral Dei               | e arguet if the following data are not updated in Verder<br>- Login ID for winder will not be generated. Hence E-bi<br>nt contact person details - E payment advice will not be<br>y Profilie<br>tails               | nader in contact person witten<br>dding, order processing and profile upd<br>ierri by system to vendor            | lation by vendor through portal will not be possit | sie<br>er (With ISD/STD codes)*  | 81701/20137<br>fr. 431-02-070821 |
| E mail ID<br>E mail ID<br>E Payme<br>Company<br>eneral Dei<br>ontact Per | e arguet if the following data are not updated in Verder<br>- Login ID for winder will not be generated. Hence E-bi<br>nt contact person details - E payment advice will not be<br>y Profilie<br>tails<br>Son Name * | mader in contact person written<br>dding, order processing and profile upd<br>eent by system to vendor<br>Babbash | Intern by vendor through portal will not be possit | sie<br>er (With ISD/STO codes) * | 8170120133<br>\$g:+03:-22-476021 |

**Reliance Industries Ltd.** 

RSCM

6

The copyright of this document is vested in Reliance Industries Ltd, Mumbai. All rights reserved. Neither the whole nor any part of this document may be reproduced, stored in any retrieval system or transmitted in any form or by any means (electronic, mechanical reprographic, recording or otherwise) without the prior written consent of the copyright owner.

**Reliance Project Procurement (Hydrocarbon) – Materials** 

Help Document for New Supplier Registration - Reliance Project Procurement (Hydrocarbon) – Materials

**Step 8**: List of documents to be uploaded displayed in Upload Related Information Section. It is advisable to scan document individually and click on respective document type, browse and upload. For example here it shows for registration, system requires three documents 1.Address Proof 2.PAN Proof 3.Service Tax Registration Proof. System needs three documents in PDF format (each file size should be less than 4MB) and upload individual document.

| Upload               | Related Information                                                                                                    |                                                                                                    |                                                              |                   |            |      |      |
|----------------------|----------------------------------------------------------------------------------------------------|----------------------------------------------------------------------------------------------------|--------------------------------------------------------------|-------------------|------------|------|------|
| tereby               | confirm that I are making this vendo                                                                                                    | r creation request on the basis of receipt of hard copies of th                                                                    | e following selected documents and are in my custody for ref | erence and audit. |            |      |      |
| Ve<br>EC<br>Se<br>LS | ndor Name / Address ( 5g. Letterhead<br>C / 55 Indicator / Jurkatchion Address )<br>Invice Tex Reg No (5g. 57 Regularistics C<br>T / VAT TIN / C57/ 595 / 596 ( 5g. Scare<br>Set The File With the Day Lett The 15 M | / Bil / Invorce / Challarn<br>Eg. Scanned Certificate to uploadi<br>artifictus / INI<br>artifictus / SIII<br>artifictus to upload) |                                                              |                   |            |      |      |
| Upload A             | I Together[]                                                                                                    |                                                                                                    |                                                              |                   |            |      |      |
|                      | Stores.                                                                                                    | Tuntata                                                                                                    | Crewicad first : MURITUR 14                                  |                   |            |      |      |
|                      |                                                                                                    |                                                                                                    |                                                              |                   |            |      |      |
|                      |                                                                                                    |                                                                                                    |                                                              |                   |            |      |      |
| File Uploa           | der 1                                                                                                    |                                                                                                    |                                                              |                   |            |      |      |
| File Uplos           | den 1<br>Sven Dessteller                                                                                                    | Type Value                                                                                                    | Tite Name                                                    | Pasted On         | Ref. Dacid | Yhow | Date |

After uploading individual document following screen will be visible.

| Plea | ee Uploed Th | e Me With Mie Size Less Than 2.5 MB |                       |                                |                         |            |        |        |
|------|--------------|-------------------------------------|-----------------------|--------------------------------|-------------------------|------------|--------|--------|
| Up   | And All Toge | ther 🗖                              |                       |                                |                         |            |        |        |
| Ľ    |              | Browse Upload                       |                       |                                | Download file           | s : Select | ed All |        |
| Fil  | e Uploade    | d: 3                                |                       |                                |                         |            |        |        |
|      | Туре         | Short Description                   | Type Value            | File Name                      | Posted On               | Ref. Docid | View   | Delete |
|      | Rt           | Address Proof                       | VENDOR ADDRESS LINE 1 | 10112015101915_276360_VEND.pdf | 10-Nov-2015 10:11:15 AM | 26952      | View   | Delete |
|      | Rt           | PAN Proof                           | ABCCE1234A            | 10112015101934_276360_VEND.pdf | 10-Nov-2015 10:11:34.AM | 26953      | View   | Delete |
|      | Rt           | Service Tax Registration Proof      | ABCCE1234ASD001       | 10112015101959_276360_VEND.pdf | 10-Nov-2015 10:11:00 AM | 26954      | View   | Delete |

If you have single document then also you can split the documents page wise and upload document against document type. This will help system to keep the document against data in disciplined way.

System allows to upload single document for more than one document type, for this you need to select document types (say address proof, PAN Proof) then browse and Upload.

System also allows you to upload single document against all document type. For this you need to select "Upload All Together" browse and upload.

We prefer to receive individual document against respective document type.

**Reliance Industries Ltd.** 

| The copyright of this document is vested in Reliance Industries Ltd, Mumbai. All rights reserved. Neither the whole nor any part of this   |
|----------------------------------------------------------------------------------------------------|
| document may be reproduced, stored in any retrieval system or transmitted in any form or by any means (electronic, mechanical reprographic |
| recording or otherwise) without the prior written consent of the copyright owner.                                                          |

RSCM

7

| Reliance Internal Documer | t                     | Reliance Project Procurement (Hydrocarbon) – Materials   |
|---------------------------|-----------------------|----------------------------------------------------------|
| Help Document for New     | Supplier Registration | - Reliance Project Procurement (Hydrocarbon) – Materials |

# Step 9: Select Declaration, enter your name, designation, and location

| [-] Declaration                                                                                                    |                                                                                                    |
|----------------------------------------------------------------------------------------------------|----------------------------------------------------------------------------------------------------|
|                                                                                                    |                                                                                                    |
| DECLARATION All the details provided in this questionnaire are correct and up-to-date as per the best of our b<br>details provided here and take full responsibility for the same, if, as and when arises. | belief and knowledge. We understand that we are liable for any dispute arising out of any discrepancy in the |
| Name * VINOD                                                                                                    | Designation                                                                                                  |
| Date 12-FEB-2015                                                                                                    | Location * MUMABI                                                                                            |

# Click on Save as Draft

| 1                          |                                             | Request for V                  | endor Registration              |                              | C Keliance                            |
|----------------------------|---------------------------------------------|--------------------------------|---------------------------------|------------------------------|---------------------------------------|
|                            |                                             | Net                            | an Draft                        |                              | 255 Parker Baltartation Print Preview |
| [-] Category & Business    |                                             |                                |                                 |                              |                                       |
| Select Categories 84       | ATERIAL Select                              |                                |                                 |                              |                                       |
| Nature of Business * []tog | istics @Manufacturing Unit    Agents    Dea | lers 🗆 Distributers 🗇 Stockist | s 🗆 Traders 🗋 Consultance 🗆 Sto | dasts 🗌 Others & Govt agency |                                       |
| [-] Address Details        |                                             |                                |                                 |                              | 14                                    |
| RE OPING WEST HAVE         | Antrus Detells (Drar sumilatory addr        | O'Ver O'Act # Cat              | Apprece Served Successfully     |                              | See Pase                              |
|                            | Name *                                      | Invictor Con                   | Name Continued                  | CLEANE LOOK #                |                                       |
|                            | Region"                                     | Markaevachttea                 | Address life 2                  | ACCRESS LAKE 4               |                                       |
|                            | City *                                      | Servue (west                   | Address life 3                  | 121005                       |                                       |

# Click on "Next" button.

|                         | Request for Vendor Registration | C Reliance                                 |
|-------------------------|---------------------------------|--------------------------------------------|
|                         | Next Save as Draft              | continue de contententes - Print ProView 🗟 |
| [-] Category & Business |                                 |                                            |

# **Reliance Industries Ltd.**

RSCM

The copyright of this document is vested in Reliance Industries Ltd, Mumbai. All rights reserved. Neither the whole nor any part of this document may be reproduced, stored in any retrieval system or transmitted in any form or by any means (electronic, mechanical reprographic, recording or otherwise) without the prior written consent of the copyright owner.

**Reliance Project Procurement (Hydrocarbon) – Materials** 

Help Document for New Supplier Registration - Reliance Project Procurement (Hydrocarbon) – Materials

#### Nature of Business: For Stockists or Agents or Traders or Dealers or Distributors

**Step 10:** If you select the Nature of business as "Stockists" or "Agents" or "Traders" or "Dealers" or "Distributors", then fill up the template as per the given format with contact name, number and product service mix. Use "Add New" option to add multiple line items.

| Supplier » Questionnaire - General Informat               | tion                                                  |  |
|-----------------------------------------------------------|-------------------------------------------------------|--|
| Draft Pin No                                              | WXD514308659                                          |  |
| Basic Information                                         |                                                       |  |
| Name of the company (Legal Name) *                        | TELETONIC SOFTECH PVT LTD                             |  |
| Corporate Office                                          |                                                       |  |
| Contact name *                                            | SUBHASH                                               |  |
| Job position                                              |                                                       |  |
| Address*<br>(Add multiple works locations, if applicable) | NEW PANVEL, 106 R RAOD , NAVI MUMBAI, MAH, IN, 410218 |  |
| Address in India - Applicable only for foreign suppliers  |                                                       |  |
| Phone number *                                            | 9176123123                                            |  |
| Mobile number *                                           |                                                       |  |
| Email address *                                           | XYZ@GMAIL1.COM                                        |  |
| Website address                                           |                                                       |  |
| Works Location                                            |                                                       |  |
| Contact name*                                             | SUBHAS TERNA                                          |  |
| Job position                                              |                                                       |  |
| Address*<br>(Add multiple works locations, if applicable) |                                                       |  |
| Phone number*                                             |                                                       |  |
| Mobile number*                                            | +919818272323                                         |  |
| Email address*                                            | XYZ@GMAILI.COM                                        |  |

# **Reliance Industries Ltd.**

RSCM

9

The copyright of this document is vested in Reliance Industries Ltd, Mumbai. All rights reserved. Neither the whole nor any part of this document may be reproduced, stored in any retrieval system or transmitted in any form or by any means (electronic, mechanical reprographic, recording or otherwise) without the prior written consent of the copyright owner.

**Reliance Project Procurement (Hydrocarbon) – Materials** 

Help Document for New Supplier Registration - Reliance Project Procurement (Hydrocarbon) – Materials

| Management                          |                              |                                   |                    |                  |         |  |  |
|-------------------------------------|------------------------------|-----------------------------------|--------------------|------------------|---------|--|--|
| Name of CEO/Business Unit Head *    |                              |                                   |                    |                  |         |  |  |
| Contact of CEO/Business Unit Head * |                              |                                   |                    |                  |         |  |  |
| Type of Company Ownership *         |                              | Proprietorship or Privately owned |                    |                  |         |  |  |
| Number of direct employees (Co      | ompany roll) *               |                                   |                    |                  |         |  |  |
| Year of Establishment *             |                              | 2015                              |                    |                  |         |  |  |
| Parent Company name (if any)        |                              |                                   |                    |                  |         |  |  |
|                                     |                              |                                   |                    |                  |         |  |  |
| Products and Services mi            | x - Major Categories (add ro | ws if applicable)*                |                    |                  |         |  |  |
|                                     |                              |                                   |                    |                  |         |  |  |
| Product or Service                  | Description                  | Brand(s)                          | Revenue Percentage | Type of Supplier | Remarks |  |  |
| Product V                           |                              |                                   | 96                 | Distributor 🗸    |         |  |  |

**Step 11:** Fill up the quality & sustainability information, Major clients, Geographical presence & delivery capabilities, Inventory management & other value added services

| Quality & Sustainability                      |         |       |     |                                  |              |              |          |
|-----------------------------------------------|---------|-------|-----|----------------------------------|--------------|--------------|----------|
|                                               |         |       |     |                                  |              |              |          |
| Quality Management                            | Availab | ility |     | Certifying agency(if applicable) | Valid (from) | Valid (till) | Comments |
| ISO 9001 : 2008                               | OYes    | ONo   | ONA |                                  |              |              |          |
| ISO 14001 : 2004                              | OYes    | ⊖No   | ONA |                                  |              |              |          |
| Others, if any, please specify                | OYes    | ⊖No   | ONA |                                  |              |              |          |
| ADD NEW                                       |         |       |     |                                  |              |              |          |
| Sustainability                                | Availab | ility |     | Certifying agency(if applicable) | Valid (from) | Valid (till) | Comments |
| HSE management system                         | OYes    | ⊖No   | ONA |                                  |              |              |          |
| Energy management system                      | OYes    | ⊖No   | ONA |                                  |              |              |          |
| Compliance to local labor laws<br>& practices | OYes    | No    | ONA |                                  |              |              |          |
| Policy for Business Ethics                    | OYes    | No    | ONA |                                  |              |              |          |

### **Reliance Industries Ltd.**

RSCM

10

The copyright of this document is vested in Reliance Industries Ltd, Mumbai. All rights reserved. Neither the whole nor any part of this document may be reproduced, stored in any retrieval system or transmitted in any form or by any means (electronic, mechanical reprographic, recording or otherwise) without the prior written consent of the copyright owner.

| Holp Document for New                                                                                                    | u Supplier Pogistration                                                                                                    | - Rolianco Drojact (                          | Procurament (Use                  | pearbon) - Mataria        |
|----------------------------------------------------------------------------------------------------|----------------------------------------------------------------------------------------------------|-----------------------------------------------|-----------------------------------|---------------------------|
| Help Document for Nev                                                                                                    | w Supplier Registration                                                                                                    | - Reliance Project F                          | rocurement (Hydro                 | ocarbon) — Material       |
|                                                                                                    |                                                                                                    |                                               |                                   |                           |
| ustomer Base and Industry Experience                                                                                                    |                                                                                                    |                                               |                                   |                           |
| viously supplied to Reliance?                                                                                                    | OYes ONo (Please provide PO                                                                                                    | ) details and attach the PO copies in the att | achment section.)                 |                           |
| ajor clients (last 5 years)                                                                                                    |                                                                                                    |                                               |                                   |                           |
| ient Name                                                                                                    | Location                                                                                                    |                                               | Product Supplied                  |                           |
|                                                                                                    |                                                                                                    |                                               |                                   |                           |
| DD NEW                                                                                                    |                                                                                                    |                                               |                                   |                           |
| ajor Petrochemical & Refinery clients ( last                                                                                                    | t 5 years)                                                                                                    |                                               |                                   |                           |
| ient Name                                                                                                    | Location                                                                                                    |                                               | Product Supplied                  |                           |
| haddlester 0 see states                                                                                                    |                                                                                                    |                                               |                                   |                           |
| ubsidiaries & associates                                                                                                    | Details of association                                                                                                    |                                               | Please provide details, if previo | usly supplied to Reliance |
| ubsidiaries & associates ame of Company                                                                                                    | Details of association                                                                                                    |                                               | Please provide details, if previo | usly supplied to Reliance |
| ubsidiaries & associates ame of Company DD NEW                                                                                                    | Details of association                                                                                                    |                                               | Please provide details, if previo | usly supplied to Reliance |
| ame of Company<br>DD NEW<br>20graphical Presence and Delivery Capabil                                                                                                    | Details of association                                                                                                    |                                               | Please provide details, if previo | usly supplied to Reliance |
| ame of Company<br>DD NEW<br>Eographical Presence and Delivery Capabil<br>ease specifiy if you source raw material fro                                                                                                    | Details of association                                                                                                    |                                               | Please provide details, if previo | usly supplied to Reliance |
| ame of Company<br>ame of Company<br>DD NEW<br>Cographical Presence and Delivery Capabil<br>ease specifiy if you source raw material fro<br>No. Sourcing Locations                                                                                                    |                                                                                                    | Details of Local M                            | Please provide details, if previo | usly supplied to Reliance |
| ame of Company DD NEW Cographical Presence and Delivery Capabil ease specifiy if you source raw material fro No. Sourcing Locations                                                                                                    | Details of association                                                                                                    | Details of Local M                            | Please provide details, if previo | usly supplied to Reliance |
| bibidiaries & associates ame of Company DD NEW Cographical Presence and Delivery Capabil ease specifiy if you source raw material fro No. Sourcing Locations DD NEW DD NEW                                                                                                    | Details of association       Intersection       Intersecti                                                                                                    | Details of Local M                            | Please provide details, if previo | usly supplied to Reliance |
| ame of Company ame of Company cographical Presence and Delivery Capabil ease specifiy if you source raw material fro No. Sourcing Locations DD NEW DD NEW                                                                                                    | Details of association       Details of association       Image: Image: Im                       | Details of Local M                            | Please provide details, if previo | usly supplied to Reliance |
| Ibsidiaries & associates ame of Company  DD NEW  cographical Presence and Delivery Capabi ease specify if you source raw material fro No. Sourcing Locations  DD NEW  DD NEW                                                                                                    | Details of association       Image: Second second seco | Details of Local M                            | Please provide details, if previo | usly supplied to Reliance |
| Ibsidiaries & associates ame of Company DD NEW cographical Presence and Delivery Capabi ease specify if you source raw material fro No. Sourcing Locations DD NEW DD NEW                                                                                                    | Details of association       Image: Details of association       Image:                                                                                                    | Details of Local M                            | Please provide details, if previo | usly supplied to Reliance |
| ame of Company ame of Company age of Company age of | Details of association       Image: Details of association       Image:                                                                                                    | Details of Local M                            | Please provide details, if previo | usly supplied to Reliance |

| Hel                     | p Document for New                                                                     | w Supplier Registration                           | - Reliance Project Procurement (Hydroc                                                | arbon) – Materia          |
|-------------------------|----------------------------------------------------------------------------------------|---------------------------------------------------|---------------------------------------------------------------------------------------|---------------------------|
|                         |                                                                                        |                                                   |                                                                                       |                           |
|                         |                                                                                        |                                                   |                                                                                       |                           |
| ase spe                 | ecity locations of your warehouses                                                     | s / depots. (if applicable)                       |                                                                                       |                           |
| No.                     | Main Warehouse Locations                                                               | Nearest Air Port/Sea Port                         | Nearest RIL site(Only for Indian Warehouse Locations)                                 | Remark                    |
|                         |                                                                                        |                                                   | Select V                                                                              |                           |
| D NEW                   |                                                                                        |                                                   |                                                                                       |                           |
|                         |                                                                                        | ine (in deal) place indicate excitete             |                                                                                       |                           |
| ise spe                 | echy the average lead time to deli                                                     | very (in days). Please indicate possible e        | xcepuons, it any in the remarks column                                                |                           |
| No.                     | States with RIL Sites                                                                  | Standard Products / Stocked SKU's                 | Customized products / Made to order                                                   | Remark                    |
|                         | Gujarat                                                                                |                                                   |                                                                                       |                           |
|                         | Maharashtra                                                                            |                                                   |                                                                                       |                           |
|                         | Uttar Pradesh                                                                          |                                                   |                                                                                       |                           |
|                         | Punjab                                                                                 |                                                   |                                                                                       |                           |
|                         |                                                                                        |                                                   |                                                                                       |                           |
| ase spe                 | ecify any provisions for meeting e                                                     | mergency requirements or peak demand              | d from Reliance Group?                                                                |                           |
| No.                     |                                                                                        | Enter provision                                   |                                                                                       |                           |
|                         |                                                                                        |                                                   |                                                                                       |                           |
|                         |                                                                                        |                                                   |                                                                                       |                           |
| DILLI                   | -                                                                                      | d and free                                        |                                                                                       |                           |
|                         | Management 0 and an induced and a                                                      | a services                                        |                                                                                       |                           |
| entory<br>you of        | Management & other value adde                                                          | e (Vendor managed inventory) to your c            | lients?. If yes, kindly provide the details of clients & products for whic            | ch you offer this service |
| entory<br>you of<br>No. | Management & other value adde<br>ffer inventory management service<br>Product Category | e (Vendor managed inventory) to your c<br>Clients | lients?. If yes, kindly provide the details of clients & products for whic<br>Remarks | h you offer this service  |

document may be reproduced, stored in any retrieval system or transmitted in any form or by any means (electronic, mechanical reprographic, recording or otherwise) without the prior written consent of the copyright owner.

| Relianc                                                                                              | e Internal Document                            | Reliance Pro                                      | Reliance Project Procurement (Hydrocarbon) – Material |  |  |  |  |  |
|----------------------------------------------------------------------------------------------------|------------------------------------------------|---------------------------------------------------|-------------------------------------------------------|--|--|--|--|--|
| Help Document for New Supplier Registration - Reliance Project Procurement (Hydrocarbon) – Materials |                                                |                                                   |                                                       |  |  |  |  |  |
|                                                                                                    |                                                |                                                   |                                                       |  |  |  |  |  |
|                                                                                                    |                                                |                                                   |                                                       |  |  |  |  |  |
| 'hat average                                                                                         | e inventory levels do you maintain for various | product categories?                               |                                                       |  |  |  |  |  |
| . No.                                                                                                | Product Category                               | Quantity                                          | Units (Pcs, Kg, Ton etc)                              |  |  |  |  |  |
|                                                                                                    |                                                |                                                   |                                                       |  |  |  |  |  |
| ADD NEW<br>Please descrit                                                                            | pe other Value added Services (Pls also provid | de details of 1. Support to catalogue buying 2. A | ny innovative products/services offered )             |  |  |  |  |  |
| ir. No.                                                                                              | Product Range                                  | Val                                               | ue Added Services                                     |  |  |  |  |  |
|                                                                                                    |                                                |                                                   |                                                       |  |  |  |  |  |

**Step 12:** Select the option from the dropdown for Fiscal year ending, currency and unit. Mention the financial information source.

Financial form requires you to fill up following information:

- 1. Profit and Loss Statement
- 2. Third party rating and provide reference number, if any.

Use "Add New" option to add multiple line items. Provide the information on bankruptcy if applicable and add list of key bankers in the mentioned column.

### **Reliance Industries Ltd.**

RSCM

13

The copyright of this document is vested in Reliance Industries Ltd, Mumbai. All rights reserved. Neither the whole nor any part of this document may be reproduced, stored in any retrieval system or transmitted in any form or by any means (electronic, mechanical reprographic, recording or otherwise) without the prior written consent of the copyright owner.

**Reliance Project Procurement (Hydrocarbon) – Materials** 

# Help Document for New Supplier Registration - Reliance Project Procurement (Hydrocarbon) – Materials

#### **Financial Information**

| Fiscal year ending                | Select V |
|-----------------------------------|----------|
| Currency                          | Select V |
| Unit                              | Select V |
| Source of financial information * |          |

#### Income statement \*

| Financial Year                       | 2016 🗸 | 2015 | 2014 |
|--------------------------------------|--------|------|------|
| Revenue                              |        |      |      |
| Cost of goods sold (COGS)            |        |      |      |
| Selling, General & admintrative cost |        |      |      |
| EBITDA                               | 0      | 0    | 0    |
| Depreciation and Amortization        |        |      |      |
| Operating income (EBIT)              | 0      | 0    | 0    |
| Interest Expense                     |        |      |      |
| Tax Expense                          |        |      |      |
| Net income                           | 0      | 0    | 0    |

#### Rating - If available

| Financial Year   | 2016 | 2015 | 2014 | Reference number |
|------------------|------|------|------|------------------|
| Dun & Bradstreet |      |      |      |                  |
| ICRA             |      |      |      |                  |
| Crisil           |      |      |      |                  |
| Onicra           |      |      |      |                  |

#### Other Financial Information

| Has your organization declared bankruptcy in the last 5 years, If yes, please provide details                                                                  | ⊖No<br>⊖Yes |  |
|----------------------------------------------------------------------------------------------------|-------------|--|
| Whether the company has been advised by BIFR (Board for financial & Industrial Reconstruction) for restructuring in past? (applicable for Indian vendors only) | ⊖No<br>⊖Yes |  |
| Please provide a list of your key bankers                                                                                                    |             |  |

# Step 13: Upload relevant attachments and then click on "Next" button

#### **Reliance Industries Ltd.**

#### RSCM

14

The copyright of this document is vested in Reliance Industries Ltd, Mumbai. All rights reserved. Neither the whole nor any part of this document may be reproduced, stored in any retrieval system or transmitted in any form or by any means (electronic, mechanical reprographic, recording or otherwise) without the prior written consent of the copyright owner.

**Reliance Project Procurement (Hydrocarbon) – Materials** 

Help Document for New Supplier Registration - Reliance Project Procurement (Hydrocarbon) – Materials

Select a line item or multiple line items against which the document has to be uploaded. Click on "Choose File" and then Upload. File can also be deleted by selecting the line item and then clicking on "Delete" button.

| Atta  | chments Required                                                                                                    |     |
|-------|----------------------------------------------------------------------------------------------------|-----|
| Uple  | ad Pile Choose File No file chosen Please upload files in following formats only -> PDF_DOC_DOCK_IPG_XLS_XLSX_ZIP, PPT_PPTX_DELETE                                        |     |
| Piez  | e select the document type and then click upload (or delete if you wish to delete an attachment)                                                                          |     |
| 8     | Document Type                                                                                                    |     |
| 6     | Detailed Organization chart with Key Personnel Contact Details) e-mail, telephone).                                                                                       |     |
|       | Copies of Certificates of System Accreditations(ISO, OHSAS etc.)                                                                                                    |     |
| 6     | Copies of Shop Approvals                                                                                                    |     |
|       | Copies of Enlistments from DEC/EPC/End Users                                                                                                    |     |
| 61    | Appreciation Letters from Customers                                                                                                    |     |
|       | Shop Layout Plan                                                                                                    |     |
| 63    | Sub-supplier list for Critical Raw Materials & Tervices                                                                                                    |     |
|       | Copies of Certificates of Test facility Certifications (NABL etc)                                                                                                    |     |
| 6     | Sub-Vendor list for critical sub-assemblies & services                                                                                                    |     |
|       | Plant Machinery list & In-house Testing Facilities                                                                                                    |     |
| 6     | Proven track record                                                                                                    |     |
|       | Safety and HSE records, including recorded LTI (Loss time due to injury); number of fatalities, near                                                                      |     |
| 6     | Audited Balance Sheet for last 3 years                                                                                                    |     |
| Ð     | Audited Balance Sheet for last 3 years                                                                                                    |     |
| 63    | Others                                                                                                    |     |
| Thank | you for completing this Request For Information.                                                                                                    |     |
| Pleas | provide additional descriptive literature on your company if needed Please note that all information provided by you in this RFI will be treated as strictly confidential |     |
|       | Save as Draft N                                                                                                    | axt |
|       | ERetires Indums 182 (Supply Cher, Meragement System (A) rights in                                                                                                    |     |

Upload attachments, click on Next to submit the data. Confirmation mail and a copy of filled up template will be sent to you on the mentioned email ID upon submission.

# **Reliance Industries Ltd.**

RSCM

15

The copyright of this document is vested in Reliance Industries Ltd, Mumbai. All rights reserved. Neither the whole nor any part of this document may be reproduced, stored in any retrieval system or transmitted in any form or by any means (electronic, mechanical reprographic, recording or otherwise) without the prior written consent of the copyright owner.

**Reliance Project Procurement (Hydrocarbon) – Materials** 

Help Document for New Supplier Registration - Reliance Project Procurement (Hydrocarbon) – Materials

#### Nature of Business: For Manufacturing unit and others

**Step 10:** Fill up the template as per the given format with contact name, number and product service mix. Use "Add New" option to add multiple line items

| raft Pin No                                             | WXD514308659                        |                    |                  |         |
|---------------------------------------------------------|-------------------------------------|--------------------|------------------|---------|
| asic Information                                        |                                     |                    |                  |         |
| me of the company (Legal Name) *                        | TELETONIC SOFTECH PVT LTD           |                    |                  |         |
| orporate Office                                         |                                     |                    |                  |         |
| intact name."                                           | SUBHASH                             |                    |                  |         |
| position                                                |                                     |                    |                  |         |
| ldress'<br>dd multiple works locetions, i'l applicable) | NEW PANVEL , 105 R RACO (NAV) MUMBA | MAH JN, 410218     |                  |         |
| idness in India - Applicable only for foreign suppliers |                                     |                    |                  |         |
| one number "                                            | 9176123123                          |                    |                  |         |
| sbile number *                                          |                                     |                    |                  |         |
| all address "                                           | XYZ@GMAIL3.COM                      |                    |                  |         |
| ebeite address                                          |                                     |                    |                  |         |
| forks Location                                          |                                     |                    |                  |         |
| intact name"                                            | SUBHAS TERNA                        |                    |                  |         |
| b position                                              |                                     |                    |                  |         |
| táreus"<br>da multiple works locations: # applicable)   |                                     |                    |                  |         |
| TT NOT THE TANK TANK                                    | 1                                   |                    |                  |         |
| Mobile number"                                          | +919818272323                       |                    |                  |         |
| Email address*                                          | XVZ@GMAIL1.COM                      |                    |                  |         |
| Management                                              |                                     |                    |                  |         |
| Name of CEO/Bosiness Unit Head *                        |                                     |                    |                  |         |
| Contact of CEO/Business Unit Head *                     |                                     |                    |                  |         |
| Type of Company Ownership *                             | Proprietorship or Privately owned   | ~                  |                  |         |
| Number of direct employees (Company roll) *             |                                     |                    |                  |         |
| Year of Establishment *                                 | 2015                                |                    |                  |         |
| Parent Company name (It any)                            |                                     |                    |                  |         |
| Products and Services mix - Major Categorie             | s (add rows if applicable)*         |                    |                  |         |
|                                                         |                                     |                    |                  |         |
| Product or Service Description                          | Brand(s)                            | Revenue Percentage | Type of Supplier | Remarks |

# **Reliance Industries Ltd.**

RSCM

16

The copyright of this document is vested in Reliance Industries Ltd, Mumbai. All rights reserved. Neither the whole nor any part of this document may be reproduced, stored in any retrieval system or transmitted in any form or by any means (electronic, mechanical reprographic, recording or otherwise) without the prior written consent of the copyright owner.

**Reliance Project Procurement (Hydrocarbon) – Materials** 

Help Document for New Supplier Registration - Reliance Project Procurement (Hydrocarbon) – Materials

**Step 11:** Fill up the quality and sustainability information design standards, DEC information, Major clients, Organizational system and select the capabilities for design & engineering, manufacturing and Inspection & testing. Use "Add New" option to add multiple line items

| uality Management                                                                                                    | Availability                                                                                                 | Certifying agency(if applicable) | Valid (from) | Valid (til)  | Comments                                                                                                    |
|----------------------------------------------------------------------------------------------------|----------------------------------------------------------------------------------------------------|----------------------------------|--------------|--------------|----------------------------------------------------------------------------------------------------|
| 9901 : 2008                                                                                                    | Over Oto                                                                                                    |                                  |              |              | 1                                                                                                    |
| 14001 : 2004                                                                                                    | Oves One                                                                                                    |                                  |              |              |                                                                                                    |
| SA5 18001                                                                                                    | Over Ove                                                                                                    |                                  |              |              | İ [                                                                                                    |
| 30000                                                                                                    | Gyel One                                                                                                    |                                  |              |              | I                                                                                                    |
| ACH (Chemical handling)                                                                                                    | Over One                                                                                                    |                                  |              |              |                                                                                                    |
| 245 (Hazardous substances)                                                                                                    | Gyes GNR                                                                                                    |                                  |              |              | 1                                                                                                    |
| DO NEW                                                                                                    |                                                                                                    |                                  |              |              |                                                                                                    |
| DO NEW                                                                                                    |                                                                                                    |                                  |              |              |                                                                                                    |
| ustainabiitty                                                                                                    | Availability                                                                                                 | Certifying agency(if applicable) | Valid (from) | Valid (till) | Comments                                                                                                    |
| <mark>x0 mew</mark><br>astainability<br>iE management system                                                                                                    | Availability<br>One On                                                                                       | Certifying agency(if applicable) | Valid (from) | Valid (till) | Comments                                                                                                    |
| <mark>astainability</mark><br>iE management system<br>ergy management system                                                                                                    | Availability<br>Ones Of<br>One Of                                                                            | Certifying agency(if applicable) | Valid (from) | Valid (till) | Comments                                                                                                    |
| astainability<br>EE management system<br>ergy management system<br>amplance to local labor laws                                                                                                    | Availability Ores Or Orus Or Ores Or                                                                         | Certifying agency(if applicable) | Valid (from) | Valid (till) | Comments                                                                                                    |
| ustainability<br>SE management system<br>lergy management system<br>ampkance to local labor laws<br>usiness conduct & compliance                                                                                                    | Availability<br>Ores Or<br>Ores Or<br>Ores Or<br>Ores Or                                                     | Certifying agency(if applicable) | Valid (from) | Valid (till) | Comments                                                                                                    |
| ustainability<br>SE management system<br>largy management system<br>ampkance to local labor laws<br>usiness conduct & compliance<br>proporate social responsibility                                                                                                    | Availability<br>Pres Pres<br>Pres Pres<br>Pres Pres<br>Pres Pres                                             | Certifying agency(if applicable) | Valid (from) | Valid (till) | Comments                                                                                                    |
| astainability<br>estainability<br>IE management system<br>ergy management system<br>impkance to local labor laws<br>siness conduct & compliance<br>inporate social responsibility<br>b-vendor management system                                                                                                    | Availability<br>One On<br>One On<br>One On<br>One On                                                         | Certifying agency(if applicable) | Valid (from) | Valid (till) | Comments                                                                                                    |
| Att tests<br>astainability<br>SE management system<br>ergy management system<br>impkance to local labor laws<br>siness conduct & compliance<br>procrate social responsibility<br>ib-vendor management system<br>ustomer Base and Industry Exper-                                                                                                   | Availability<br>Pres Pri<br>Pres Pri<br>Pres Pri<br>Pres Pri<br>Pres Pri<br>Pres Pri<br>Pres Pri             | Certifying agency(if applicable) | Valid (from) | Valid (till) | Comments                                                                                                    |
| estainability<br>estainability<br>Est management system<br>ergy management system<br>ergy management system<br>ergy management system<br>estimes conduct & compliance<br>orporate social responsibility<br>drivendor management system<br>estimer Base and Industry Expon<br>perience with Design standards                                        | Availability<br>One On<br>One On<br>One On<br>One On<br>One On                                               | API                              | Valid (from) | Valid (till) | Comments                                                                                                    |
| astainability<br>astainability<br>SE management system<br>argy management system<br>ampliance to local labor laws<br>siness conduct & compliance<br>siness conduct & compliance<br>orporate social responsibility<br>b-vendor management system<br>astomer Base and Industry Exper<br>perience with Design standards<br>stach-copies of approvabil | Availability<br>Pres Pri<br>Pres Pri<br>Pres Pri<br>Pres Pri<br>Pres Pri<br>Pres Pri<br>Pres Pri<br>Pres Pri | API<br>ASME                      | Valid (from) | Valid (till) | Comments Comments Com |

**Reliance Industries Ltd.** 

RSCM

17

The copyright of this document is vested in Reliance Industries Ltd, Mumbai. All rights reserved. Neither the whole nor any part of this document may be reproduced, stored in any retrieval system or transmitted in any form or by any means (electronic, mechanical reprographic, recording or otherwise) without the prior written consent of the copyright owner.

**Reliance Project Procurement (Hydrocarbon) – Materials** 

# Help Document for New Supplier Registration - Reliance Project Procurement (Hydrocarbon) – Materials

|                                                                                                    |                                                                 |                                                                    | BELETE                                                                                                    |
|----------------------------------------------------------------------------------------------------|-----------------------------------------------------------------|--------------------------------------------------------------------|----------------------------------------------------------------------------------------------------|
| pproved Vendor to DEC (Design Engineer                                                                                                    | ing Consultants//End Users?                                     | 6 DEC                                                              | DELETE                                                                                                    |
| evicully supplied to Reliance?                                                                                                    | 04                                                              | es Onc                                                             | (Please provide PO details and attach the PO copies in the attach section.)                                                                          |
| lajor clients (last 5 years)                                                                                                    |                                                                 |                                                                    |                                                                                                    |
| lient Name                                                                                                    | Loc                                                             | ation                                                              | Product Supplied                                                                                                    |
|                                                                                                    |                                                                 |                                                                    |                                                                                                    |
| DD NEW<br>ajor Petrochemical & Refinery clier<br>ubsidiaries & associates                                                                                                    | nts ( last 5 years)                                             |                                                                    |                                                                                                    |
| tajor Petrochemical & Refinery clier<br>iubsidiaries & associates<br>kame of Company                                                                                                    | nts ( last 5 years)<br>De                                       | tails of association                                               | Please provide details, if previously supplied to Relian                                                                                             |
| DD NEW<br>ajor Petrochemical & Refinery clier<br>ubsidiaries & associates<br>lame of Company<br>MDD NEW                                                                                                    | nts ( last 5 years)                                             | tails of association                                               | Please provide details, if previously supplied to Relian                                                                                             |
| DD NEW ajor Petrochemical & Refinery clier ubsidiaries & associates lame of Company                                                                                                    | nts ( last 5 years)                                             | tails of association                                               | Please provide details, if previously supplied to Reliand                                                                                            |
| ajor Petrochemical & Refinery clier<br>ubsidiaries & associates<br>lame of Company<br>atto NEW<br>arganizational Systems (Attach Org<br>repartment (In-house) 0                                                                                                    | nts ( last 5 years) De anization chart) Department Head (Names) | tails of association<br>Managers (Please provide number of people) | Please provide details, if previously supplied to Relian                                                                                             |
| ajor Petrochemical & Refinery clier<br>ubsidiaries & associates<br>ame of Company<br>rganizational Systems (Attach Org<br>epartment (In-house) t<br>elign / Enginsering [<br>usity Control(Assurance)                                                                                                    | nts ( last 5 years) De anization chart) Department Head (Names) | tails of association Managers (Please provide number of people)    | Please provide details, if previously supplied to Relian                                                                                             |
| ajor Petrochemical & Refinery clier<br>ubsidiaries & associates<br>ame of Company<br>rganizational Systems (Attach Org<br>epartment (in-house)<br>esign / Engineering<br>uaity Control/Assurance                                                                                                    | nts ( last 5 years) De anization chart) Department Head (Names) | tails of association  Managers (Please provide number of people)   | Please provide details, if previously supplied to Relian  Engineers (Please provide number of people )                                               |
| ajor Petrochemical & Refinery clier<br>ubsidiaries & associates<br>lame of Company<br>brganizational Systems (Attach Org<br>eign / Engineering [<br>with Control/Assurance [<br>rocurement ]<br>reject Management [                                                                                                    | nts ( last 5 years) Definition chart) Department Head (Names)   | tails of association  Managers (Please provide number of people)   | Please provide details, if previously supplied to Relian                                                                                             |
| Interview  Interview | nts ( last 5 years) De anization chart) Department Head (Names) | tails of association  Managers (Please provide number of people)   | Please provide details, if previously supplied to Relian  Engineers (Please provide number of people )  Engineers (Please provide number of people ) |

The copyright of this document is vested in Reliance Industries Ltd, Mumbai. All rights reserved. Neither the whole nor any part of this document may be reproduced, stored in any retrieval system or transmitted in any form or by any means (electronic, mechanical reprographic, recording or otherwise) without the prior written consent of the copyright owner.

#### **Reliance Project Procurement (Hydrocarbon) – Materials**

# Help Document for New Supplier Registration - Reliance Project Procurement (Hydrocarbon) – Materials

#### Design & Engineering

| Design & Engineering capabilities | Capability     | Remarks |  |
|-----------------------------------|----------------|---------|--|
| Mechanical design                 | Not Applicable | *       |  |
| Electrical design                 | Not Applicable | *       |  |
| Instrumentation & Control design  | Not Applicable |         |  |
| Civil and structural design       | Not Applicable |         |  |
| Process design                    | Not Applicable | •       |  |
| Thermal design                    | Not Applicable |         |  |
| Application engineering           | Not Applicable |         |  |
| Prototype development             | Not Applicable | •       |  |
| List others.if any                | Not Applicable | •       |  |

#### Manufacturing

| Manufacturing Capabilities | Capability     | Remarks |
|----------------------------|----------------|---------|
| Casting                    | Not Applicable |         |
| Forging                    | Not Applicable |         |
| Machining                  | Not Applicable |         |
| Fabrication                | Not Applicable |         |
| Forming                    | Not Applicable |         |
| Drilling                   | Not Applicable |         |
| Welding                    | Not Applicable |         |
| Stamping                   | Not Applicable |         |
| Pickling and Passivation   | Not Applicable |         |
| Heat treatment             | Not Applicable |         |

# **Reliance Industries Ltd.**

RSCM

19

The copyright of this document is vested in Reliance Industries Ltd, Mumbai. All rights reserved. Neither the whole nor any part of this document may be reproduced, stored in any retrieval system or transmitted in any form or by any means (electronic, mechanical reprographic, recording or otherwise) without the prior written consent of the copyright owner.

#### **Reliance Project Procurement (Hydrocarbon) – Materials**

### Help Document for New Supplier Registration - Reliance Project Procurement (Hydrocarbon) – Materials

#### Inspection & Testing Non-destructive testing Capability Remarks Not Applicable ٠ Radiographic testing Ultrasonic testing Not Applicable ٠ Liquid penetrant inspection Not Applicable . Helium leak test Not Applicable ٠ . Positive material identification (PMI test) Not Applicable Magnetic particle inspection Not Applicable . Mechanical testing Capability Remarks . Fatigue testing Not Applicable Hardness testing Not Applicable ٠

Step 12: Upload relevant attachments and then click on "Next" button

Select a line item or multiple line items against which the document has to be uploaded. Click on "Choose File" and then Upload. File can also be deleted by selecting the line item and then clicking on "Delete" button.

#### **Reliance Industries Ltd.**

RSCM

20

The copyright of this document is vested in Reliance Industries Ltd, Mumbai. All rights reserved. Neither the whole nor any part of this document may be reproduced, stored in any retrieval system or transmitted in any form or by any means (electronic, mechanical reprographic, recording or otherwise) without the prior written consent of the copyright owner.

### **Reliance Project Procurement (Hydrocarbon) – Materials**

Help Document for New Supplier Registration - Reliance Project Procurement (Hydrocarbon) – Materials

| Atta   | chments Required                                                                                                    |
|--------|----------------------------------------------------------------------------------------------------|
| Uplo   | ad Fig. Choose File No file chosen P asse upload files in following formats only -> PDF.DOC.DOCK.IPG XLS.XLSX, ZIP, PPT, PFTX CELETE                                       |
| Pleas  | te select the document type and then click upload (or delete if you wish to delete an attachment)                                                                          |
|        |                                                                                                    |
| e.     | Document Type                                                                                                    |
| 6      | Detailed Organization chart with Key Personnel Contact Details( e-mail, telephone)                                                                                         |
|        | Copies of Certificates of System Accreditations/ISO, OHSA5 etc)                                                                                                    |
| 61     | Copies of Shop Approvals                                                                                                    |
|        | Copies of Enlistments from DEC/EPC/End Users                                                                                                    |
| 61     | Appreciation Letters from Customers                                                                                                    |
|        | Shop Layout Plan                                                                                                    |
| 61     | Sub-supplier list for Critical Raw Materials & Services                                                                                                    |
|        | Copies of Certificates of Test facility Certifications (NABL etc)                                                                                                    |
| 61     | Sub Vendor list for critical sub assemblies & services                                                                                                    |
|        | Plant Machinery list & In-house Testing Facilities                                                                                                    |
| 61     | Proven track record                                                                                                    |
|        | Safety and HSE records, including recorded LTI (Loss time due to injury); number of fatalities, near                                                                       |
| 6      | Audited Balance Sheet for last 3 years                                                                                                    |
| Ð      | Audited Balance Sheet for last 3 years                                                                                                    |
| £2.    | Others                                                                                                    |
| Thank  | you for completing this Request For Information.                                                                                                    |
| Please | provide additional descriptive literature on your company if needed Please note that all information provided by you in this RFI will be treated as strictly confidential. |
|        | Save as Draft Next                                                                                                    |
|        | ERetaria Industria Ud. (Supp) Disc. Metagorant System (Al rights mana                                                                                                    |

Upload attachments, click on Save as Draft, click on Next to go to fill up the Financial information form.

# **Financial Form**

**Step 13:** Select the option from the dropdown for Fiscal year ending, currency and unit. Mention the financial information source.

Financial form requires you to fill up following information:

### **Reliance Industries Ltd.**

RSCM

21

The copyright of this document is vested in Reliance Industries Ltd, Mumbai. All rights reserved. Neither the whole nor any part of this document may be reproduced, stored in any retrieval system or transmitted in any form or by any means (electronic, mechanical reprographic, recording or otherwise) without the prior written consent of the copyright owner.

Help Document for New Supplier Registration - Reliance Project Procurement (Hydrocarbon) – Materials

- 3. Profit and Loss Statement
- 4. Balance Sheet
- 5. Cash Flow Statement

Download the excel file to fill up the template by clicking on "Download Excel" and upload the same by clicking on "Choose File" for selecting the filled up excel and click on "Upload Excel" option to upload it on the RSCM portal.

Alternatively, details can be filled up in the form directly on the portal also.

| Supplier » PreQualificat        | tion Questionnaire | Financial Assessment                |      |
|---------------------------------|--------------------|-------------------------------------|------|
| Company Information             |                    |                                     |      |
| Supplier name                   |                    | VISHWAS                             |      |
| Date                            |                    | 14-12-2015                          |      |
| Financial Information           |                    |                                     |      |
| Fiscal year ending              |                    | January 🔹                           |      |
| Currency                        |                    | Select.                             |      |
| Unit                            |                    | Thousands •                         |      |
| Source of financial information |                    |                                     |      |
| Upload Financial Data throug    | h Excel            |                                     |      |
| Download Excel                  |                    | Choose File N file chosen Upload St | DEL. |
|                                 |                    |                                     |      |
| Income statement                |                    |                                     |      |
| Year                            | 2015 *             | 2014                                | 2013 |
| Revenue                         |                    |                                     |      |
| Cast of goods sold (COGS)       |                    |                                     |      |

**Step 14:** Fill up the Balance sheet information and cash flow statement information in the respective fields.

Please note that if you have already uploaded the filled up excel file these fields would be populated automatically from the excel file. The auto calculated fields would appear in grey and are non-editable.

**Reliance Industries Ltd.** 

RSCM

22

The copyright of this document is vested in Reliance Industries Ltd, Mumbai. All rights reserved. Neither the whole nor any part of this document may be reproduced, stored in any retrieval system or transmitted in any form or by any means (electronic, mechanical reprographic, recording or otherwise) without the prior written consent of the copyright owner.

#### **Reliance Project Procurement (Hydrocarbon) – Materials**

## Help Document for New Supplier Registration - Reliance Project Procurement (Hydrocarbon) – Materials

#### Balance sheet

| Year                     | 2015 | 2014 | 2013 |
|--------------------------|------|------|------|
| Fixed Non-Current Assets | o    | 0    | 0    |
| intangible assets        |      |      |      |
| Tangible assets          |      |      |      |
| Financial assets         |      |      |      |
| Current Assets           | o    | 0    | 0    |
| Inventories              |      |      |      |
| Receivables              |      |      |      |
| Other current assets     |      |      |      |
| Cash & Cash Equivalent   |      |      |      |
| Total Assets             | o    | 0    | 0    |
| Total Equity             |      |      |      |
| Long term liabilities    | o    | 0    | 0    |
| Long Term Debt           |      |      |      |
| Provisions & Others      |      |      |      |

#### Cash flow statement 2014 2013 2015 Year 0 Funds from Operations 3 13 Net Cash Flow - Operating Activity Net Cash Flow - Investing Free Cash Flow Net Cash Flow - Financing Effect of Exchange Rate On Cash Net change in cash ia Others 2015 2014 2013 Year Backlog Order Intake Market value of Equity (Please use last day of Financial year)

**Step 15:** Fill up the third party ratings in the year column and provide reference number, if any.

Use "Add New" option to add multiple line items. Provide the information on bankruptcy if applicable and add list of key bankers in the mentioned column.

| Reliance Industrie | s Ltd. |
|--------------------|--------|
|--------------------|--------|

RSCM

23

The copyright of this document is vested in Reliance Industries Ltd, Mumbai. All rights reserved. Neither the whole nor any part of this document may be reproduced, stored in any retrieval system or transmitted in any form or by any means (electronic, mechanical reprographic, recording or otherwise) without the prior written consent of the copyright owner.

**Reliance Industries Ltd.** 

**Reliance Project Procurement (Hydrocarbon) – Materials** 

Help Document for New Supplier Registration - Reliance Project Procurement (Hydrocarbon) – Materials

Lastly, provide declaration and submit the data. Confirmation mail and a copy of filled up template will be sent to you on the mentioned email ID upon submission.

|                                                                                                  | 2015                                                                            | 2014                                                                  | 2013                                                                  | Reference number                 |
|--------------------------------------------------------------------------------------------------|---------------------------------------------------------------------------------|-----------------------------------------------------------------------|-----------------------------------------------------------------------|----------------------------------|
|                                                                                                  | LULD.                                                                           |                                                                       |                                                                       | incrementer manager              |
|                                                                                                  |                                                                                 |                                                                       |                                                                       |                                  |
| bradstreet                                                                                       |                                                                                 |                                                                       |                                                                       |                                  |
|                                                                                                  |                                                                                 |                                                                       |                                                                       |                                  |
| DIPLET PASE NO. T                                                                                |                                                                                 |                                                                       |                                                                       |                                  |
| n.                                                                                               |                                                                                 |                                                                       |                                                                       |                                  |
| your organization declared                                                                       | d bankruptcy in the last 5 years, if yes, plea                                  | ise provide details                                                   |                                                                       | (inc                             |
|                                                                                                  |                                                                                 | 50 C                                                                  |                                                                       | Cyes                             |
| C 01                                                                                             | and the stress of the line of a stress of the                                   |                                                                       | a sector construction for the line of the sector                      | @vie                             |
| uer uer company nas bee                                                                          | to any dea by eithe (spand for timation) & in                                   | wastnik Necolostructioni sor restructurini                            | g in party rappresent for moral vendors only)                         | ©ves                             |
|                                                                                                  |                                                                                 |                                                                       |                                                                       | t                                |
|                                                                                                  |                                                                                 |                                                                       |                                                                       |                                  |
| provide a let of your be                                                                         | v banken                                                                        |                                                                       |                                                                       |                                  |
| c provide a mit or your re                                                                       | g Bernute                                                                       |                                                                       |                                                                       |                                  |
|                                                                                                  |                                                                                 |                                                                       |                                                                       |                                  |
| e details provided in this qu<br>ake full responsibility for the                                 | estion take are correct and up-to-date as pe<br>e same, if, as and when arbes   | er the best of our belief and knowledge. W                            | w understand that we are liable for any dispute artic                 | ng out of any decrepency in the  |
| e details provided in this qu<br>ake full responsibility for the<br>e "                          | estion-take are correct and up-to-date as pe<br>e same, if us and when arbes    | r the best of our belief and knowledge. W                             | ie understand that we are liable for any dispute arise                | ng out of any decrepancy in the  |
| details provided in this ou<br>ke full responsibility for the<br>-<br>abon                       | estionitake are correct and up-to-date as pre-<br>e same, it as and when arises | o the best of our belief and knowledge. W                             | le understand that we are liable for any dispute arbit                | ng out of any docrepancy in the  |
| detaib provided in this gu<br>ie full exponsibility for the<br>,<br>abon                         | estion/hake are correct and up-to-date as pr<br>esame, it is and when arbes     | er the best of our belief and knowledge. W                            | le understand that we are itable for any dispute arbit                | ng out of any decrepancy in the  |
| tetain provided in this cay<br>e full responsibility for the<br>abon                             | estion/take are correct and up-to-date as pa<br>e same, it is and when arbes    | er the best of our belief and knowledge. W                            | le understand that we are itable fot any dispute arbit                | ng out of any decrepancy in the  |
| tetalik provided in this ou<br>e full responsibility for the<br>bon                              | estionnake are correct and up-to-date as pa<br>e same, it is and when arbes     | er the best of our belief and knowledge. W                            | le understand that we are itable for any dispute arisin               | ng out of any decrepancy in the  |
| details provided in this go<br>ke full exponsibility for the<br>-<br>iation                      | estion/hake are correct and up-to-date as pa<br>e same, it is and when arbes    | er the best of our belief and knowledge. W                            | le understand that we are liable for any dispute attit                | ng out of any decrepancy in the  |
| he details provided in this to<br>take full responsibility for the<br>re "<br>ignation<br>to n " | estion/take are correct and γp-to-date as pa<br>e same, π as and when arbes     | e the best of our belief and knowledge. W                             | le understand that we are itable for any dispute arisin               | ng out of any decrepancy in the  |
| re details provided in this ou<br>cake full responsibility for the<br>re "<br>gradien<br>bion "  | estion/hake are correct and up-to-date an pa<br>e same, it is and when arbes    | nformation submitted to Reliance                                      | Industries Limited. Copy                                              | ng out of any decrepancy in the  |
| e details provided in this go<br>axe full responsibility for the<br>e *<br>nation<br>non *       | estion/hake are correct and up-to-date an pa<br>esame, it is and when arbes     | nformation submitted to Reliance of Submitted data has been sent to   | Industries Limited. Copy<br>your email ID.                            | ng out of any decrepancy in the  |
| e details provided in this ou<br>ake full responsibility for the<br>e "<br>mation<br>bon "       | estion/hake are correct and up-to-date as pa<br>esame, it is and when arbes     | of the best of our belief and knowledge. W                            | Industries Limited. Copy<br>o your email ID.<br>g additional dialogs. | ng out of any decrepancy in the  |
| e détails provided in this po<br>ake full responsibility for the<br>e *<br>gradion<br>bon *      | estionAake are correct and up-to-date as pa<br>e same, it is and when arbes     | nformation submitted to Reliance of Submitted data has been sent to   | Industries Limited. Copy<br>your email ID.<br>g additional dialogs.   | ng out of any decrepancy in the  |
| e details provided in this go<br>axe full responsibility for the<br>e *<br>mation                | estionAake are correct and up-to-date as pa<br>esame, it is and when arbes      | nformation submitted to Reliance i<br>Prevent this page from creating | Industries Limited. Copy<br>o your email ID.<br>g additional dialogs. | ng out of any discrepancy in the |
| he details provided in this to<br>take full responsibility for the<br>re "<br>gnation<br>to n "  | estionAake are correct and up-to-date as pa<br>esame, it is and when arbes      | of the best of our belief and knowledge. W                            | Industries Limited. Copy<br>o your email ID.<br>g additional dialogs. | ng out of any discrepancy in the |
| e détails provided in this po<br>ake full responsibility for the<br>e "<br>gration<br>son "      | estionAake are correct and up-to-date as pa<br>esame, it is and when arbes      | nformation submitted to Reliance of Submitted data has been sent to   | Industries Limited. Copy<br>o your email ID.<br>g additional dialogs. | ng out of any decrepancy in the  |
| e details provided in this po<br>ake full responsibility for the<br>e "<br>gration<br>bon "      | estionAake see correct and up-to-date as pa<br>esame, it is and when arbes      | nformation submitted to Reliance of Submitted data has been sent to   | Industries Limited. Copy<br>o your email ID.<br>g additional dialogs. | ng out of any decrepancy in the  |
| e details provided in this go<br>ke full exponsibility for the<br>-<br>nation<br>on *            | estionAake see correct and up-to-date as pa<br>esame, it is and when arbes      | nformation submitted to Reliance of Submitted data has been sent to   | Industries Limited. Copy<br>your email ID.<br>g additional dialogs.   | ng out of any decrepancy in the  |
| e details provided in this op<br>size full exponsibility for the<br>e*<br>nation<br>ion *        | estionAake are correct and up-to-date an pa<br>esame it is and when arbes       | er the best of our belief and knowledge. W                            | Industries Limited. Copy<br>your email ID.<br>g additional dialogs.   | ng out of any decrepancy in the  |

The copyright of this document is vested in Reliance Industries Ltd, Mumbai. All rights reserved. Neither the whole nor any part of this document may be reproduced, stored in any retrieval system or transmitted in any form or by any means (electronic, mechanical reprographic, recording or otherwise) without the prior written consent of the copyright owner.

Copyright Owner: RELIANCE INDUSTRIES LTD, MUMBAI

**RSCM** 

24